## This is using PUTTY 0.77 on Windows 10

Find our Windows Username, it's either in our command prompt or you can issue:

## echo %USERNAME%

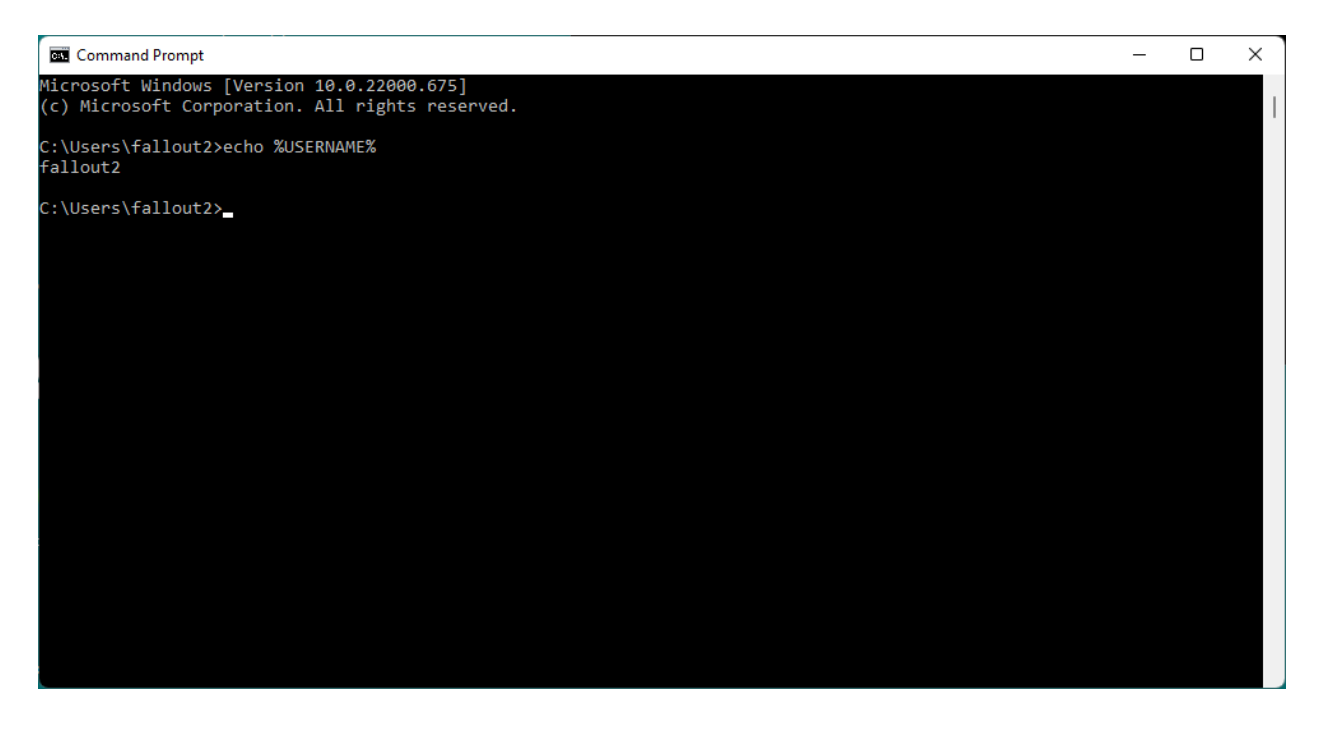

This will be the username we are creating on the WTI device, login to the WTI device with an administrator user and create the user we just got from Windows.

/F

- 1. (User Directory)
- 2. Add User to Directory

Fill out the basic information creating a username from the previous step

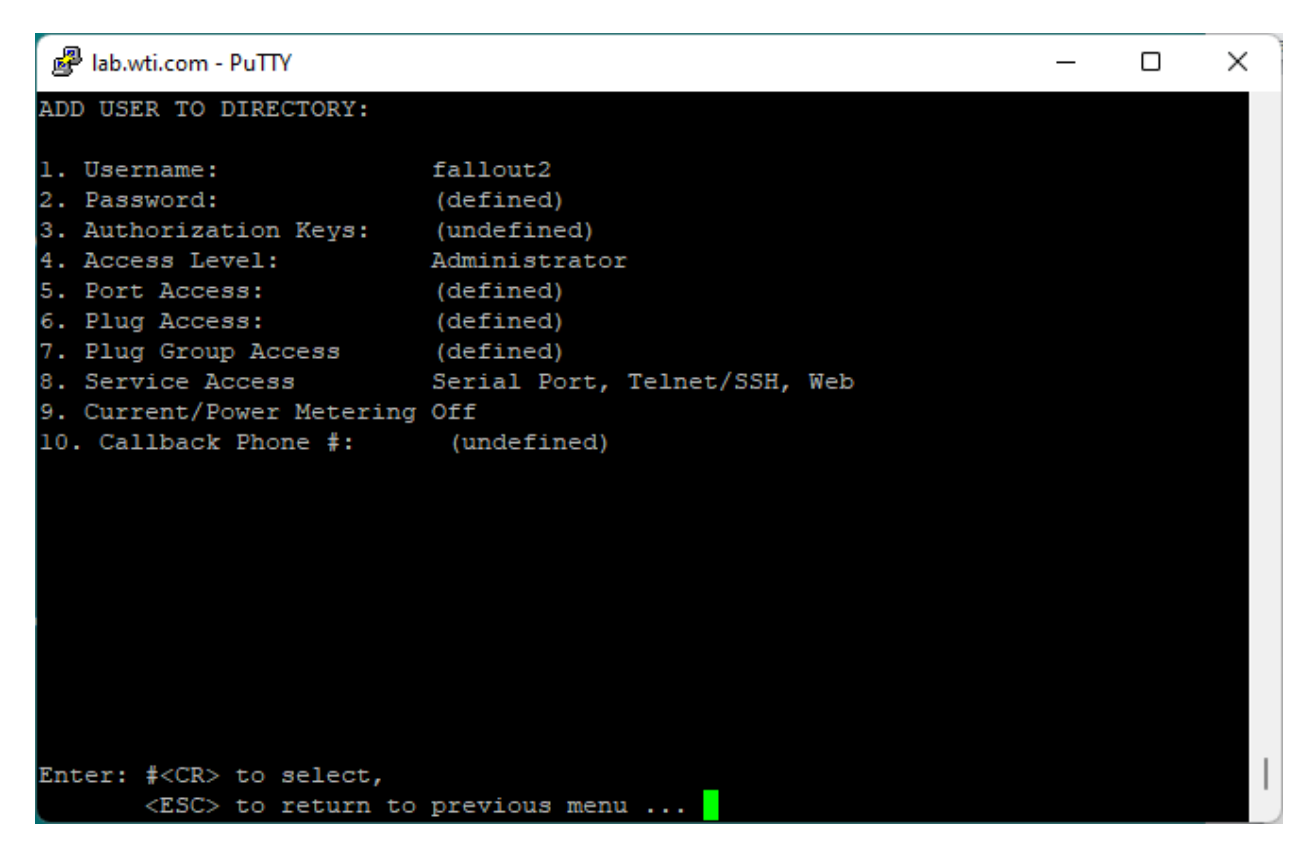

After the basic information is in, select:

- 3. Authorization Keys:
- 2. Add User Authorization Keys

Enter any descriptive name for "Key Name", for the Key we need to get load PuTTYgen on Windows

After loading PuTTYgen for Windows, click on "Generate", when the key is generated you will want to click on "Save Public Key" and "Save Private Key".

Highlight the ENTIRE "**Public key for pasting into OpenSSH authorized\_keys file**" as shown below and copy it to clipboard

|                                                                                                    |                                                                                                    |         |                          |                          | _ |  |  |  |  |
|----------------------------------------------------------------------------------------------------|----------------------------------------------------------------------------------------------------|---------|--------------------------|--------------------------|---|--|--|--|--|
| 😴 PuTTY Key Generator                                                                                                    |                                                                                                    |         |                          |                          |   |  |  |  |  |
| <u>File Key Conv</u> ersi                                                                                                    | ons <u>H</u> elp                                                                                                    |         |                          |                          |   |  |  |  |  |
| Key                                                                                                    |                                                                                                    |         |                          |                          |   |  |  |  |  |
| Public key for pasting into OpenSSH authorized_keys file:                                                                                     |                                                                                                    |         |                          |                          |   |  |  |  |  |
| +HSTsx9YPPXGmJxsXcnGOHFTcmz0+K4PQEeluvbUoDl0ByqCv5MDi9crURr                                                                                   |                                                                                                    |         |                          |                          |   |  |  |  |  |
| +FSZppELh7vWyN                                                                                                    | +H7V1sr5sqNbUOVGSJenAC71Gg1DBwtPDJiCE5sDuogRh4knBHnoogO<br>+FSZppELh7vWyNbObfhT9JUt9ybV8JDt2ZqQXGEefNhpmk7qGUr3pWxLle |         |                          |                          |   |  |  |  |  |
| +WYq8vA8ximnM3O2rBq3XRnflSm0SpeVicWF1Qu5rvvhn9d22yR9zJI0hxtwMEP7UnjoMZxAvL7agFDzx<br>+FaXG4vin /c0C9bViuUdCL79YOwUNRUGYH37vR rsa+kev-20220608 |                                                                                                    |         |                          |                          |   |  |  |  |  |
|                                                                                                    |                                                                                                    |         |                          |                          |   |  |  |  |  |
| key tingerprint: ssn-rsa 2048 SHA256:F+Btk NNnHJ T0hby0 /vNM0Ao8pListgbEx4LE/Dw5WNs                                                           |                                                                                                    |         |                          |                          |   |  |  |  |  |
| Key <u>c</u> omment:                                                                                                    | Key <u>c</u> omment: rsa-key-20220608                                                                                 |         |                          |                          |   |  |  |  |  |
| Key p <u>a</u> ssphrase:                                                                                                    |                                                                                                    |         |                          |                          |   |  |  |  |  |
| Confirm passphrase:                                                                                                    | Confirm passphrase:                                                                                                   |         |                          |                          |   |  |  |  |  |
| Actions                                                                                                    |                                                                                                    |         |                          |                          |   |  |  |  |  |
| Generate a sublig (signate loss pairs                                                                                                    |                                                                                                    |         |                          |                          |   |  |  |  |  |
| Generate a public/private key pair                                                                                                    |                                                                                                    |         |                          |                          |   |  |  |  |  |
| Load an existing private key file                                                                                                    |                                                                                                    |         |                          |                          |   |  |  |  |  |
| Save the generated                                                                                                    | key                                                                                                    |         | Save p <u>u</u> blic key | <u>S</u> ave private key |   |  |  |  |  |
| Parameters                                                                                                    |                                                                                                    |         |                          |                          |   |  |  |  |  |
| Type of key to gener                                                                                                    | ate:                                                                                                    |         |                          |                          |   |  |  |  |  |
| <u>H</u> SA                                                                                                    | <u>U</u> SA                                                                                                    | O ECUSA | O EdDSA                  | 0 SSH- <u>1</u> (RSA)    |   |  |  |  |  |
| Number of bits in a g                                                                                                    | enerated key:                                                                                                    |         |                          | 2048                     | _ |  |  |  |  |

Paste this entire string into the WTI device under "**2. Key**" as shown below hitting <esc> **after** the key is pasted in

| ₽            | lab.wti.com - F                 | PuTTY                      |                                                                                                    |                                                                                        |                                                                                         |                                                                                                    | —                                                                         |                                                       | × |
|--------------|---------------------------------|----------------------------|----------------------------------------------------------------------------------------------------|----------------------------------------------------------------------------------------|-----------------------------------------------------------------------------------------|----------------------------------------------------------------------------------------------------|---------------------------------------------------------------------------|-------------------------------------------------------|---|
| ADD          | KEYNAME T                       | O USER:                    |                                                                                                    |                                                                                        |                                                                                         |                                                                                                    |                                                                           |                                                       |   |
| 1. E<br>2. F | Key Name:<br>Key:               |                            | puttgen<br>ssh-rsa AAA<br>LT96I3MONdN<br>mJxsXcnGOHF<br>VIsr5sqNbUC<br>ogO+FSZppEI<br>gGUr3pWxL1e<br>5rvvhn9d22y | AAB3NzaCl<br>NjRd/KCMw<br>Tcmz0+K4<br>DVGSJenAC<br>Lh7vWyNbO<br>e+WYq8vA8<br>yR9zJI0hx | yc2EAAAAI<br>5z/etYyzI<br>PQEeluvbU<br>/IlGgIDBv<br>bfhT9JUt9<br>ximnM302r<br>twMEP7Unj | DAQABAAABAQ<br>.Zg6O7qQLzS<br>JoD10ByqCv5<br>JofPDJiCE5sD<br>DybV8JDt2Zq<br>:Bq3XRnf1Sm<br>JoMZxAvL7ag | DOFPqcx<br>+HSTsx9<br>MDi9crU<br>uogRh4k<br>QXGEefN<br>0SpeV1c<br>FDzx+Fa | 6jKEn<br>YPPX<br>Rr+H<br>nBHn<br>hpmk<br>WF1Q<br>XG4y |   |
| Ente         | er: # <cr><br/><esc></esc></cr> | to select,<br>to return to | previous me                                                                                                    | enu                                                                                    |                                                                                         |                                                                                                    |                                                                           |                                                       |   |

On the WTI device hit <esc> until we get to the main menu.

Now we setup Putty, in Putty, make sure the correct Hostname (Or IP address) is entered, then under "Connection/SSH/Auth" make sure that you point the "Private key file for authentication" to the Private Key we created with PuTTYgen in the previous teps

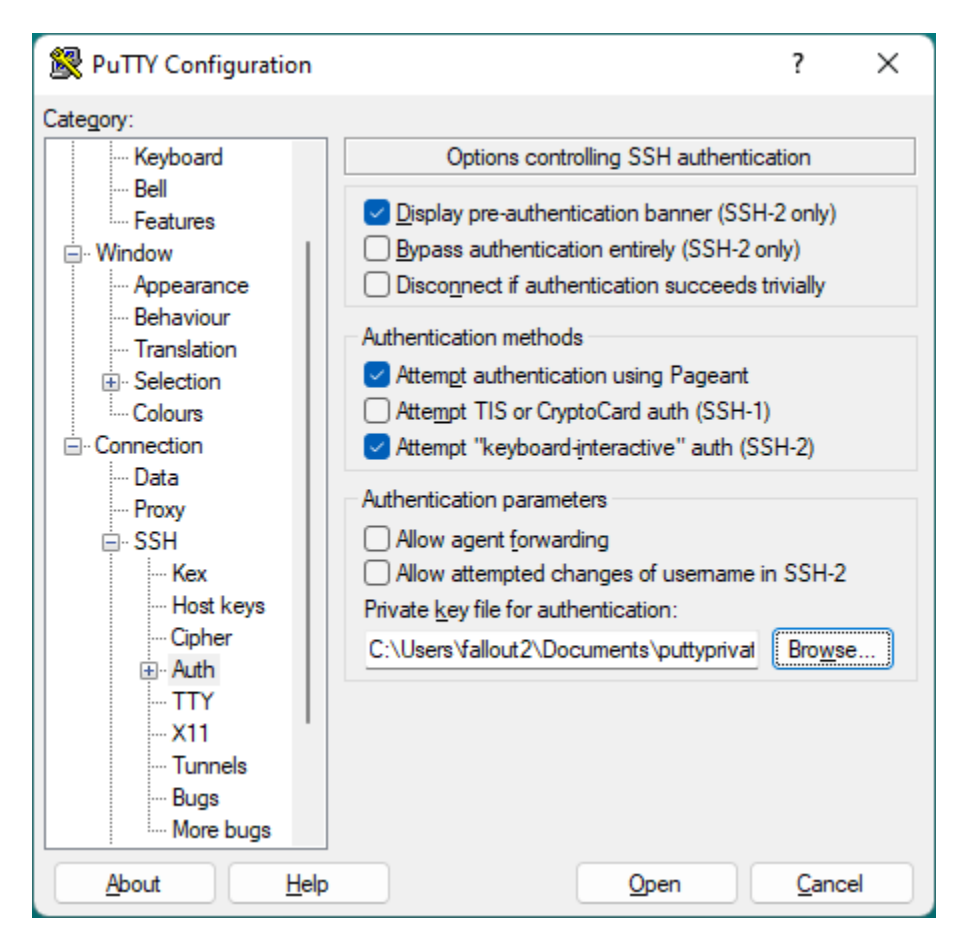

Now we can click on "Open", we enter the username and the password prompt should not show up.

 <sup>1</sup>92.168.0.201 - PuTIY

 – □ ×

 <sup>1</sup>login as: fallout2

 <sup>Authenticating with public key "rsa-key-20220608"

Remote Enclosure Manager
Site ID: (undefined)

PORT
NAME

I
I

I
I

I
I

I
I

I
I

I
I

I
I

I
I

I
I

I
I

I
I

I
I

I
I

I
I

I
I

I
I

I
I

I
I

I
I

I
I

I
I

I
I

I
I

I
I

I
I

I
I

I
I

I
I

I
I

I
I

<t</sup>